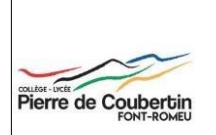

LYCEE CLIM. ET SPORTIF LYCEE CLIM. ET SPORTIF 2 AVENUE PIERRE DE COUBERTIN 66120 FONT-ROMEU-ODEILLO-VIA

Tél. : 04 68 30 83 00 Email :

## Accéder à Pronote

Lorsque vous vous serez connecté(e) pour la première fois à la plateforme educonnect afin d'activer votre compte, vous pourrez ensuite vous rendre sur la page d'accueil de l'ENT de l'établissement :

https://pierre-de-coubertin.mon-ent-occitanie.fr

puis cliquer sur le lien 'se connecter'

| Actualités  Actualités  Actualités  Actualités  Actualités  Le nouvel Espace Numérique de Travall arrive dans notre établissement Neuvellespace Numérique de Travall arrive dans notre établissement Neuvellespace Numérique de Travall arri                                                                                                    | INT-ROMEU-ODEILLO-VIA - ACADÊMIE DE MONTPELLIER                                                                                            | Cocitania Total                                                                                                    |
|----------------------------------------------------------------------------------------------------|----------------------------------------------------------------------------------------------------|----------------------------------------------------------------------------------------------------|
| Actualités     Espece Numérique de Travail       Le nouvel Espace Numérique de Travail     Actés directs       Actualités     Actés directs       Actualités     Actés directs       Actualités     Actés directs       Actualités     Actés directs       Actualités     Actés directs       Actualités     Actes directs       Actualités     Actes directs       Actualités     Actualités       Actualités     Actualités       Actualités     Actualités       Actualités     Actualités       Actualités     Actualités       Actualités     Actualités                                                                                                    | E MENU Q                                                                                                    | Se connecter                                                                                                    |
| Become and the order could (space humdring of the base<br>second space humdring of a money service start on courts, bit to<br>applications only expected second space humdring of the base<br>Access directs<br>Access directs<br>Access                                                         | ctualités                                                                                                    | Espace Numérique de Travail                                                                                                    |
| Le nouvel Espace Numérique de Travail<br>arrive dans notre établissement<br>Nouvelle Instrumentes de management<br>signalementes<br>te socie de la construmente de la construmente<br>seguerentes<br>te socie de la construmente<br>seguerentes<br>te socie de la construmente |                                                                                                    | Bienvenue sur notre nouvel Espace Numérique de Travail (plus<br>communément appelé "ENT") I                                                             |
| Le nouvel Espace Numérique de Travail<br>arrive dans notre établissement<br>Nouvelles housele septoment, connete vous<br>le pain d'un an<br>It es sont alles Pielses de Colliseertin                                                                                                    |                                                                                                    | L'initialisation de ce nouveau service étant en cours, les contenus<br>apparations progressivement, n'héster, pas à revenir nous voir<br>réguliàriement |
| Le nouvel Espace Numérique de Travail<br>arrive dans notre établissement<br>Nouvelle Indectomaties, nouvele espacement, connectes ous<br>l'établissement<br>Verablissement<br>te scol AIRE PIEBRE DE COLIBERTIN                                                                                                    |                                                                                                    | Accès directs                                                                                                    |
| Vorderlie Epider der index die Tegeneration Agenda     Agenda     Agenda     Verfahren Annonen     Agenda     Verfahren Annonen     Verfahren Annonen     Verfahren Annonen     Verfahren Annonen     Verfahren Annonen     Verfahren Annonen     Verfahren Annonen     Verfahren Annonen     Verfahren Annonen                                                                                                    | Le nouvel Empre Numérique de Travail                                                                                                    | Actualités                                                                                                    |
| Novelifs fractionalité rouvel augeonne, connecte sous partieurs de l'établissement l'établissement                                                                                                    | arrive dans notre établissement                                                                                                    | Agenda                                                                                                    |
| Ty a pindonan                                                                                                    | Nouvelles fanctionnalités, nouvelle ergonomie connectez-vous<br>pour découver les nouveautés réservées aux membres de<br>l'établissement : | L'établissement                                                                                                    |
| TTE SCOLAIRE PIERRE DE COLIRERTIN                                                                                                    | If y a plus d'un an                                                                                                    |                                                                                                    |
|                                                                                                    | ITE SCOLAIRE PIERRE DE COUBERTIN                                                                                                    |                                                                                                    |
| antacts   Mentions legales   Chartes d'utilisation   Données personnelles                                                                                                    | intacts   Mentions légales   Chartes d'utilisation   Données personnelles                                                                  |                                                                                                    |
|                                                                                                    |                                                                                                    | PYRENEES                                                                                                    |

et choisir ensuite

'+ élève ou parent', puis 'de l'académie de Montpellier'.

| mne                                                        | <b>T</b> occitanie |
|------------------------------------------------------------|--------------------|
| 'ous souhaitez vous connecter à votre E                    | NT en tant que :   |
| <ul> <li>Élève ou parent</li> </ul>                        |                    |
| de l'académie de Montpellier     de l'académie de Toulouse |                    |
| 🔾 de l'enseignement agricole                               |                    |
| O du lycée de la mer Paul Bousquet                         |                    |
| + Enseignant                                               |                    |
| + Personnel non enseignant                                 |                    |
| O Autres comptes et invités                                |                    |

Une fois vos identifiants rentrés, vous vous retrouverez sur la page d'accueil de l'ENT de la cité scolaire.

Vous pouvez maintenant cliquer sur l'icône Pronote.

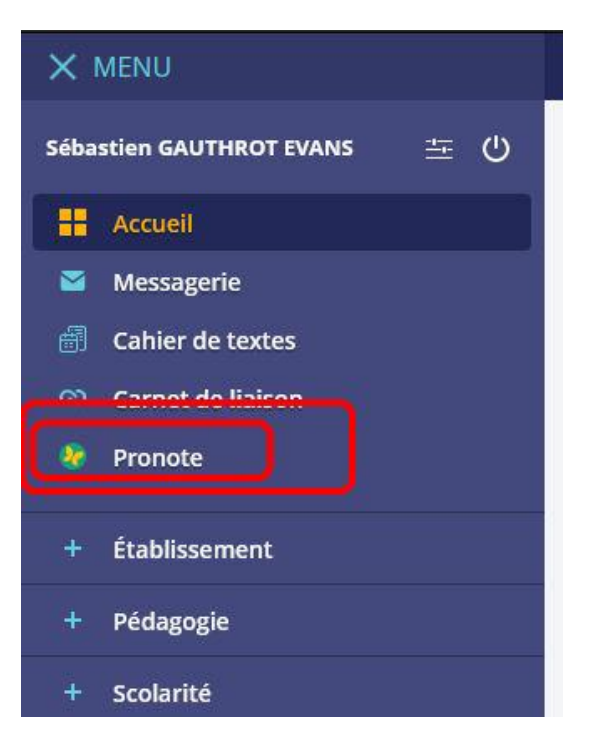

La section 'scolarité' vous permettra également par la suite d'accéder au portail famille.

En cas de problème d'accès à Pronote suite à la connexion à l'ENT, veuillez contacter Sébastien GAUTHROT EVANS à l'adresse suivante : sebastien.gauthrot@ac-montpellier.fr